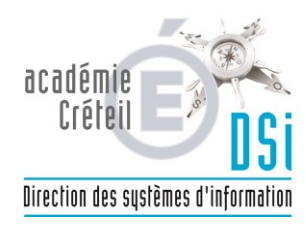

# Gestion du filtrage à l'aide de l'interface EAD2

| Caractéristiques du document |                             |  |  |  |  |
|------------------------------|-----------------------------|--|--|--|--|
| Objet :                      | Filtrage EAD2               |  |  |  |  |
| Référence :                  | Document1                   |  |  |  |  |
| Auteur :                     | Philippe FERREIRA+Loïc VIOT |  |  |  |  |
| Diffusion :                  | Tous les utilisateurs       |  |  |  |  |
| N° de version :              | 1                           |  |  |  |  |
| Date :                       | 13/02/2014                  |  |  |  |  |
| Nombre de page :             | 16                          |  |  |  |  |

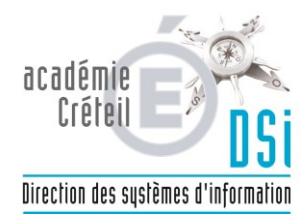

# **Introduction :**

Le pare-feu AMON vous permet d'organiser le filtrage de la navigation web et des accès réseau de la zone pédagogique de votre etablissement.

Pour vous faciliter la gestion de ce filtrage, vous avez à disposition une interface web nommée « EAD2 ». Il faudra vous y anthentifier avec le compte « eole2 » et le mot de passe personnalisé diffusé aux etablissements.

# 1 L'authentification :

Afin de vous connecter, il vous faudra ouvrir un navigateur comme « Mozilla Firefox » ou « internet explorer » et entrer l'URL composée de la manière suivante : <u>https://10.dept.etab.1:4200</u>

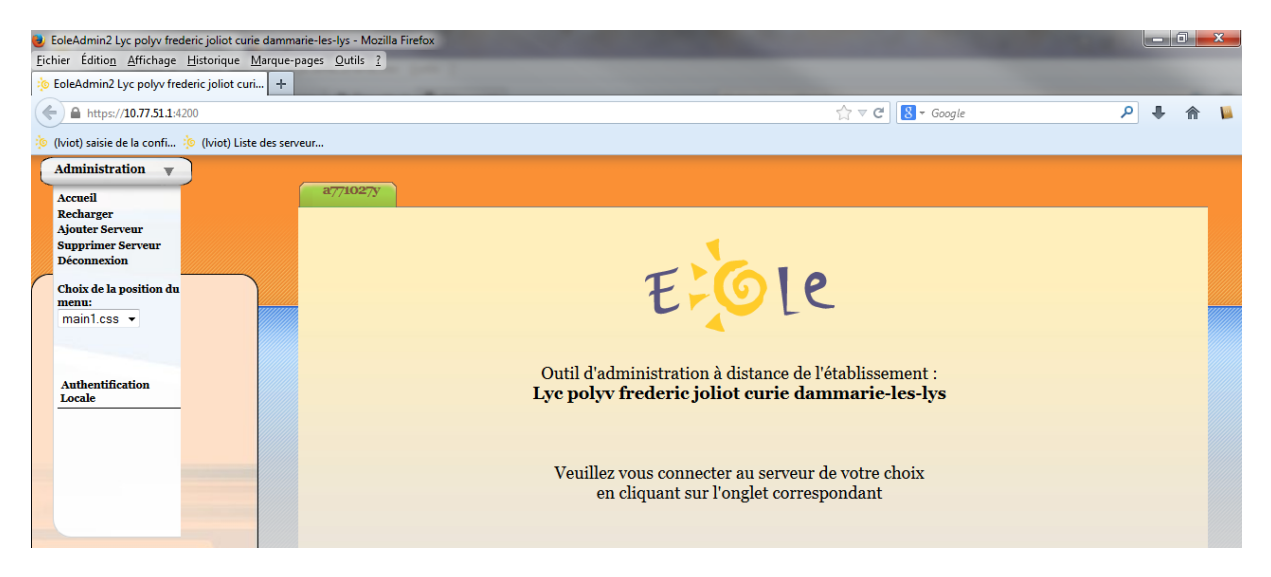

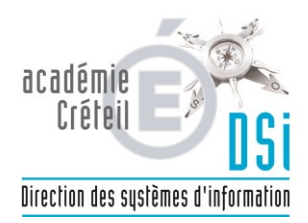

Ensuite il vous faudra choisir « authentification locale » puis cliquer sur le serveur amon en question.

| 🇱 eole - Speed Dial 🛛 🛛 🔀                                        | se Etablissement - Division informa 🛛 🔅 EoleAdmin2 College denec | ourt bois-I × +    |     |   |  |
|------------------------------------------------------------------|------------------------------------------------------------------|--------------------|-----|---|--|
| ← ▲ https://10.77.10.1:4200/connect/?local_auth                  | =true&server=1                                                   | ☆ マ C   8 + Google | ₽ ♦ | ⋒ |  |
| 🍥 (Iviot) saisie de la confi 🔅 (Iviot) Liste des serve           | eur                                                              |                    |     |   |  |
| Administration 🔻                                                 |                                                                  |                    |     |   |  |
| Accueil                                                          | a770002j                                                         |                    |     |   |  |
| Recharger<br>Ajouter Serveur<br>Supprimer Serveur<br>Déconnexion | AUTHENTIFICATION LOCALE SUR A7                                   | 70002J             |     |   |  |
| Choix de la position du menu:                                    | Login eole2                                                      |                    |     |   |  |
| main1.css -                                                      | Mot de passe                                                     |                    |     |   |  |
|                                                                  | Valider                                                          |                    |     |   |  |
| Authentification                                                 | Aide                                                             |                    |     |   |  |
| Locale                                                           |                                                                  |                    |     |   |  |
|                                                                  |                                                                  |                    |     |   |  |
|                                                                  |                                                                  |                    |     |   |  |
|                                                                  |                                                                  |                    |     |   |  |
|                                                                  |                                                                  |                    |     |   |  |

Saisissez le « login » « eole2 » et le mot de passe vous ayant été fourni.

Vous observerez le message suivant :

VOUS ÊTES CONNECTÉ(E) EN TANT QUE ETABLISSEMENT, ADMIN\_PEDAGO

| EoleAdmin2 : amon - Mozilla Firefox<br>Fichier Édition Affichage Historique I | Marque-n    | aner Outils 2        | and the second second                                                                                            | - 0 X              |  |  |  |
|-------------------------------------------------------------------------------|-------------|----------------------|----------------------------------------------------------------------------------------------------|--------------------|--|--|--|
| eole - Speed Dial                                                             | × 🗍 Ba      | ages guins 1         | × +                                                                                                    |                    |  |  |  |
| ← ▲ https://10.77.10.1:4200/connect/?                                         | server=1    |                      | ☆ マ C Soogle                                                                                                    | ₽ 🖡 🏠 📕            |  |  |  |
| 🌾 (lviot) saisie de la confi 🌾 (lviot) Liste                                  | e des serv  | eur                  |                                                                                                    |                    |  |  |  |
| Administration                                                                |             | a770002j             | VOUS ÊTES CONNECTÉ(E) EN TANT QUE ETABLISSEMENT, ADMIN_PEDAGO                                                    | <b>Déconnexion</b> |  |  |  |
|                                                                               |             |                      | MISE À JOUR                                                                                                    |                    |  |  |  |
| Actions com la commun                                                         | $\gamma$    | COMPTE RENDU DE MISE | Dernière mise à jour :<br>À JOUR - JEUDI 20 JANVIER 2014 10:40:27 (UTC+0100)                                     |                    |  |  |  |
| Actions sur le serveur                                                        |             |                      |                                                                                                    |                    |  |  |  |
| <ul> <li>Configuration générale</li> <li>Filtro admin dma</li> </ul>          |             |                      | Afficher le rapport                                                                                              |                    |  |  |  |
| <ul> <li>Filtre pedago</li> </ul>                                             |             |                      | LISTE DE SITES INTERDITS                                                                                         |                    |  |  |  |
| <ul> <li>Outils</li> <li>Système</li> </ul>                                   |             | Den                  | ilère mise à jour de la liste de sites interdits :<br>Mise à jour le 31.01.2014 à 03:16 :<br>Afficher le rapport |                    |  |  |  |
|                                                                               |             | SERVICES             |                                                                                                    |                    |  |  |  |
|                                                                               |             |                      | ETAT DES SERVICES                                                                                                |                    |  |  |  |
|                                                                               |             | Services             | <u>DETAILS</u>                                                                                                   |                    |  |  |  |
|                                                                               | Utilisation | DETAILS              |                                                                                                    |                    |  |  |  |
|                                                                               | Système     | DETAILS              |                                                                                                    |                    |  |  |  |
|                                                                               |             |                      |                                                                                                    |                    |  |  |  |
|                                                                               |             |                      |                                                                                                    |                    |  |  |  |
|                                                                               |             |                      |                                                                                                    |                    |  |  |  |

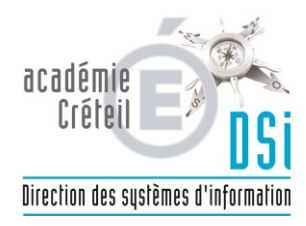

## 2 Le filtrage admin-dmz/pedago

Nous allons d'abord décrire les différentes rubriques présentes dans la configuration.

Dans la fenetre, nous observons les rubriques suivantes :

## 2.1Groupes de machines

Permet l'organisation du filtrage par groupe de postes se trouvant dans le réseau pédagogique de l'établissement.

## 2.1.1Presentation

Cliquer sur nouveau groupe de machine

| a770002j             | VOUS ÊTES CONNECTÉ(E) EN TANT QUE ETABLISSEMENT,ADMIN_PEDAGO 🛛 🚺 |          |                     |                          |             | ) <b>Déconnex</b> |
|----------------------|------------------------------------------------------------------|----------|---------------------|--------------------------|-------------|-------------------|
|                      |                                                                  |          |                     |                          |             |                   |
|                      |                                                                  | GROUI    | PE DE MACHINE       |                          |             |                   |
|                      |                                                                  | [ 🕂 Nou  | veau groupe de mach | ine ]                    |             |                   |
| LISTE DES GR         | ROUPES DE MACHINE                                                |          |                     |                          |             | - +               |
|                      | Groupes de machine                                               | Horaires | Interdictions       | Politique<br>de filtrage | Suppression |                   |
|                      |                                                                  |          |                     |                          |             |                   |
| CRÉATION DE GI       | ROUPE DE MACHINE                                                 |          |                     |                          |             | 🗙 Fermer          |
|                      |                                                                  | n        | iom du groupe       |                          |             |                   |
|                      | début de la plage d'ip                                           |          |                     |                          |             |                   |
| fin de la plage d'ip |                                                                  |          |                     |                          |             |                   |
|                      | Interface de la plage                                            |          |                     |                          |             |                   |
|                      |                                                                  | adn      | Valider ]           |                          |             |                   |

Lors de la création, remplir un nom pour le groupe lors de sa création (sans accents, ni caracteres spéciaux) puis donner l'IP de debut de plage et l'IP de fin de plage, puis choisir l'interface à laquelle correspondent les IP.

## Remarque :

S'il n'est pas possible de choisir l'interface de votre groupe lors de sa création, c'est qu'une seule interface de pare-feu est associée à cette zone. La plage d'adresse du groupe doit être de classe C. Un trop grand nombdre d'IPS dans un groupe peut conduire à une baisse de performance.

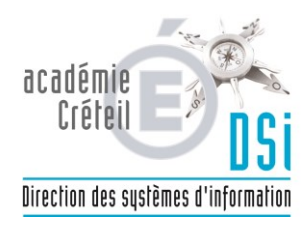

Pour un groupe construit, il est possible de lui appliquer les conditions suivantes :

- de lui interdire l'accès au réseau, ou la navigation web seulement en permanence ou selon des horaires

-De lui associer une politique optionelle de filtrage web specifique (défaut, 1 ou 2)

Dans la colonne interdictions, il est possible de choisir parmi :

-Jamais

-Le web tout le temps (le groupe de machine est alors interdit d'accès sur les ports 80 « http », 443 « https », 3128 « dansguardian », 8080 « squid »)

-Le web selon des horaires (définir les horaires au préalable)

-Toute activité réseau

### Remarque

Sans plage horaire définie au préalable, la navigation web est interdite tout le temps La modification des plages horaires est dynamique, ainsi si le groupe de machine est interdit de navigation web selon horaires, il est possible de modifier les plages horaires. Il est aussi possible de copier les horaires depuis un autre groupe de machine.

Le filtrage web permet de spécifier des politiques de filtrages.

Certaines de ces politiques sont fixes (moderateur, interdits, liste blanche), d'autres sont configurables (défaut, 1 et 2)

## 2.1.2 Exemples

Soit des postes pour la salle des professeurs et le C.D.I pour lesquels nous desirons créer des groupes :

5 postes pour les professeurs : une plage d'adresse IP 172.16.5.1 à 172.16.5.5, jamais d'interdictions et la politique de filtrage 1.

10 postes pour le cdi : une plage d'adresse IP 172.16.10.1 à 172.16.10.10, une interdiction web selon horaire (8h à 13h et 14h à 17h) et la politique de filtrage 2.

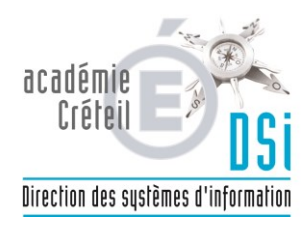

### 2.1.2.1 Création des groupes

Choisissez « groupe de machine », puis « nouveau groupe de machine » .

Un formulaire de création apparait :

-Remplissez un nom pour le groupe de machine (sans accents, ni caracteres spéciaux) nous choisirons « cdi »

-Donnez l'IP de fin de plage « 172.16.10.10 »

-Choisissez l'interface à laquelle correspondent les IP.

-Validez

#### 2.1.2.2 Configuration des horaires

Cliquez sur l'horloge, la gestion des horaires apparait :

-Choisissez le début et la fin de la plage horaire d'autorisation.

-Choisissez les jours d'applications

-Validez

#### 2.1.2.3 Configuration des interdictions

Cliquez sur le menu déroulant de « interdictions », la liste des interdictions apparait :

-Choisissez « 2 » (l'activation est dynamique)

2.1.2.4 Configuration des politiques optionelles

Cliquez sur le menu déroulant de « politique optionelle », la liste des politiques apparait :

-Choisissez « 2 » (l'activation est dynamique)

Idem pour la salle des professeurs.

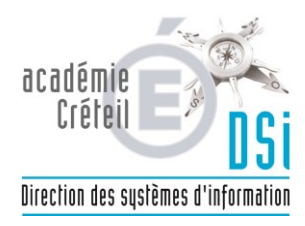

## 2.2 Sources et destinations :

Permet d'interdire la navigation réseau ou seulement web vers et/ou depuis des machines ou un ensemble de machines.

### 2.2.1 Destinations interdites

Pour interdire la navigation réseau à destination d'adresses IP internet, hors navigation web (http seulement), il suffit de taper l'adresse IP dans la zone prévue à cet effet.

Exemple :

Syntaxe pour l'adresse IP d'une machine internet :69.63.186.30

Syntaxe pour un ensemble du réseau dans lequel se trouve ce serveur :69.63.186.0/24

| Administration                                                                                                    |                                                     |                                                                                                    |             |
|----------------------------------------------------------------------------------------------------|-----------------------------------------------------|----------------------------------------------------------------------------------------------------|-------------|
|                                                                                                    | a770009s                                            | VOUS ÊTES CONNECTÉ(E) EN TANT QUE ETABLISSEMENT, ADMIN_PEDAGO                                                                                                 | Déconnexion |
| Actions sur le serveur<br>Actueil<br>Configuration générale<br>Filtre admin-dmz<br>Groupe de machine<br>Sources et destinations<br>Visites des sites<br>Sites<br>Règles du pare-feu<br>Filtre pedago<br>Groupe de machine<br>Sources et destinations<br>Visites des sites<br>Sites<br>Règles du pare-feu<br>Actuelle<br>Sources et destinations<br>Visites des sites<br>Sites<br>Règles du pare-feu<br>Outils<br>Système | Destinations<br>interdites<br>Sources<br>interdites | INTERDIRE DES DESTINATIONS (FILTRE ADMIN-DMZ)         Destination à interdire         Interface associée à la source<br>dm2-priv (eth3)         [ v Ajouter ] |             |

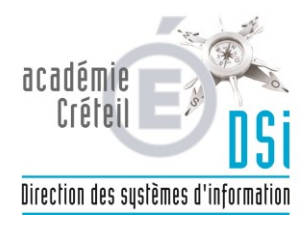

## 2.2.2 Sources interdites

Pour interdire la navigation web ou réseau d'une machine ou d'un ensemble de machines sur une plage horaire choisie dans la semaine, il suffit de taper l'adresse IP du poste dans la zone prévue à cet effet.

Exemple :

Syntaxe pour 1 poste du réseau pédagogique : 172.16.5.1

Syntaxe pour un ensemble de postes de ce réseau :172.16.5.0/24

| Administration > VOUS ÊTES CONNECTÉ(E) EN TANT QUE ETABLISSEMENT, ADMIN_PEDAGO                                                                                                    |
|----------------------------------------------------------------------------------------------------|
| Actions sur le serveur<br>Configuration générale<br>Filtre admin-dmz<br>Corque de machine<br>Corque de machine<br>Corq |

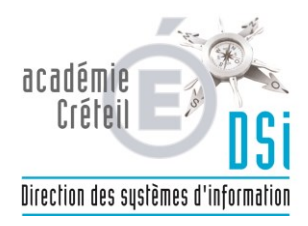

## 2.3 Visites des sites

Permet d'obtenir des logs sur les sites web visités à partir d'une IP ou d'un utilisateur authentifié.

| Administration                                                                                                    |                |                             |                        |                    |                 |             |
|----------------------------------------------------------------------------------------------------|----------------|-----------------------------|------------------------|--------------------|-----------------|-------------|
|                                                                                                    | a770009s       | VOUS                        | ÊTES CONNECTÉ(E) EN TA | NT QUE ETABLISSEME | NT,ADMIN_PEDAGO | Déconnexion |
|                                                                                                    |                |                             |                        |                    |                 |             |
|                                                                                                    |                |                             |                        |                    |                 |             |
|                                                                                                    |                | OBSERVATOIRE DES I          | NAVIGATIONS SUR 'I     | FILTRE PEDAGO'     |                 |             |
|                                                                                                    | OUTIL DE RECHI | ERCHE                       |                        |                    | - +             |             |
| Actions sur le serveur                                                                                                    |                |                             |                        |                    |                 |             |
| Contraction of the second second seco |                | Choix du (des) jour(s)      |                        |                    |                 |             |
| ▶ Configuration générale                                                                                                    |                | Visite du:                  | Au:                    |                    |                 |             |
| ▶ Filtre admin-dmz                                                                                                    |                | •                           |                        | •                  |                 |             |
| ▼ Filtre pedago                                                                                                    |                |                             |                        |                    |                 |             |
| Groupe de machine                                                                                                    |                | Critères de recherche       |                        |                    |                 |             |
| Sources et destinations                                                                                                    |                | TTauna da sista             | Entre:                 | Et:                |                 |             |
| 🔆 Visites des sites                                                                                                    |                | Heures de visite            | •                      | •                  |                 |             |
| Sites                                                                                                    |                | The American Street         | Depuis l'Ip            |                    |                 |             |
| 🔆 Règles du pare-feu                                                                                                    |                | Ip du visiteur              |                        |                    |                 |             |
| ▶ Outils                                                                                                    |                |                             | Par:                   |                    |                 |             |
| <b>▼</b> Système                                                                                                    |                | Login du visiteur           |                        |                    |                 |             |
| G Services (mode normal)                                                                                                    |                |                             |                        |                    |                 |             |
| © Console                                                                                                    |                | Seulement les accès refusés |                        |                    |                 |             |
| Services (mode expert)                                                                                                    |                |                             |                        | par page de        |                 |             |
| 6 Editeur de services                                                                                                    |                |                             |                        | 10 -               |                 |             |
| C Listing Matériel                                                                                                    |                |                             | [ / Validar]           |                    |                 |             |
| ▶ Serveur                                                                                                    |                |                             |                        |                    |                 |             |

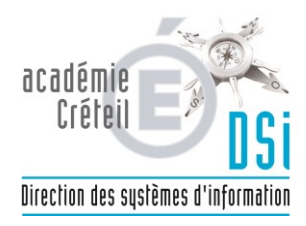

## 2.4 Sites :

Permet de paramétrer le filtrage des sites web.

## 2.4.1Les listes

Pour mettre en place un filtrage basique, il vous faut configurer la page « filtres » se trouvant sous « configuration 2 », puis « sites ».

Vous observerez les 4 colonnes suivantes :

Colonne 1 : Les differents « filtres » proposés, qui pour chaque thème correspond une liste de sites maintenues par l'université de Toulouse et pour plus d'informations, nous vous invitons à visiter leur site par ce lien : <u>http://cri.univ-tlse1.fr/blacklists/</u>

Colonne 2 : La politique de filtrage « default », elle s'applique de base pour toutes les machines n'appartenant pas à un groupe.

Colonne 3 et 4 : Les politiques de filtrage « 1 » et « 2 » s'ajoutent à la « défault » et sont utilisables pour des groupes de machines.

Pour un filtrage basique, dans la colonne « default », cochez simplement les thèmes qui vous semble être interdits d'accès dans votre etablissement.

| Administration                     | a770009s                       | vou                                              | S ÊTES CONNECTÉ(E) EN       | TANT QUE ETABLISSEMI        | ENT,ADMIN_PEDAGO            | Déconnexion |
|------------------------------------|--------------------------------|--------------------------------------------------|-----------------------------|-----------------------------|-----------------------------|-------------|
|                                    |                                | ACTIVATION DES LISTES D                          | E SITES OPTIONNEI           | LLES SUR 'FILTRE P          | EDAGO'                      |             |
| Actions sur le serveur             | Listes                         | FILTRES                                          | DÉFAUT                      | 1                           | 2                           |             |
| Accueil Configuration générale     | Mode de filtrage               |                                                  | <u>tous</u><br><u>aucun</u> | <u>tous</u><br><u>aucun</u> | <u>tous</u><br><u>aucun</u> |             |
| ▶ Filtre admin-dmz ♥ Filtre pedago | Domaines<br>interdits          | sites racistes, antisémites, incitant à la haine |                             |                             |                             |             |
| 6 Sources et destinations          | Domaines                       | astrologie                                       | <b>V</b>                    |                             |                             | -           |
| © Sites                            | Extensions                     | sites orientés vers l'audio et la vidéo          |                             |                             |                             | _           |
| ▶ Outils<br>▼ Système              | Type MIME                      | banques en ligne                                 |                             |                             |                             | -           |
| G Services (mode normal)           | Sites du mode<br>liste blanche | sites hébergeant des blogs                       | <b>V</b>                    |                             |                             | -           |
| C Services (mode expert)           |                                | tout ce qui concerne l'actualite dite<br>people  |                             |                             |                             |             |
| Serveur Serveur                    |                                | sites de dialogue et de conversation en<br>ligne |                             |                             |                             |             |

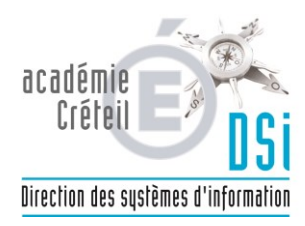

## 2.4.2 Le filtrage syntaxique

Il analyse le contenu des pages sur la base d'une liste de mots interdits. Vous avez les choix suivants :

-de ne pas activer cette analyse

-de ne l'effectuer que les entêtes de pages WEB(recommandé)

-de l'effectuer sur la totalité de la page

| Administration                                                                                                    | a770009s | VOUS ÊTES CONNECTÉ(E) EN TANT QUI                                                                                                    | E ETABLISSEMENT, ADMIN_PEDAGO |
|----------------------------------------------------------------------------------------------------|----------|----------------------------------------------------------------------------------------------------|-------------------------------|
| Actions sur le serveur<br>Actions sur le serveur<br>Actions since a serveur<br>Actuel<br>Configuration générale<br>Filtre admin-dmz<br>Filtre pedago<br>Groupe de machine<br>Sources et destinations<br>Visites des sites<br>Sites<br>Règles du pare-fen<br>Outils<br>Système<br>Services (mode normal)<br>Console<br>Services (mode expert) | a7700095 | VOUS ÊTES CONNECTÉ(E) EN TANT QUI<br>MODE DE FILTRAGE POUR LA NAVIGATION SUR 'FI<br>FILTRAGE SYNTAXIQUE<br>Désactivé<br>Sur les entêtes de pages WEB (recommandé)<br>Sur la totalité de la page<br>[ ✓ Valider ] | E ETABLISSEMENT, ADMIN_PEDAGO |
| C Editeur de services<br>Listing Matériel                                                                                                    |          |                                                                                                    |                               |

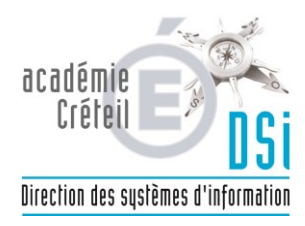

## 2.4.3 Sites interdits et Sites autorisés

-Vous pouvez interdire ou autoriser des sites, même les inscrits dans la liste noire de Toulouse, en tapant l'URL dans la zone de saisie, et en cochant la politique optionelle « defaut ».

| Administration                                                                                                    | a770009s                                                                                                    | VOUS ÊTES CONNECTÉ(E) EN                                                                                                    | TANT QUE ETABLISSEMENT                                       | r,ADMIN_PEDAGO | Déconnexion |
|----------------------------------------------------------------------------------------------------|----------------------------------------------------------------------------------------------------|----------------------------------------------------------------------------------------------------|--------------------------------------------------------------|----------------|-------------|
| Actions sur le serveur<br>Accueil<br>> Configuration générale<br>> Filtre admin-dmz<br>> Filtre pedago<br>© Groupe de machine<br>© Sources et destinations<br>© Visites des sites<br>© Sites<br>© Règles du pare-feu<br>> Outils<br>> Système<br>© Services (mode normal)<br>© Console<br>© Services (mode expert)<br>© Editeur de services<br>> Listing Matériel<br>> Serveur | Listes<br>Mode de filtrage<br>Mode de filtrage<br>Mode | GESTION DES DOMAINES INTERDITS SU<br>Veuillez entrer un nom d<br>Pour la(les) politiqu<br>Défaut<br>☑<br>[ v va<br>Aucun domaine n'a été placé sur | R 'FILTRE PEDAGO'                                            | dits.          |             |
| Administration                                                                                                    | a770009s                                                                                                    | VOUS ÊTES CONNECTÉ(E) EN                                                                                                    | I TANT QUE ETABLISSEMEN                                      | T,ADMIN_PEDAGO | Déconnexion |
|                                                                                                    |                                                                                                    | GESTION DES DOMAINES AUTORISÉS SU                                                                                                    | JR 'FILTRE PEDAGO'                                           |                |             |
| Actions sur le serveur<br>: Accueil<br>> Configuration générale<br>> Filtre admin-dmz<br>= Filtre pedago<br>: Groupe de machine<br>: Sources et destinations<br>: Suites des sites                                                                                                    | Listes<br>Mode de filtrage<br>Domaines<br>interdits<br>Domaines<br>autorisés                                                                                                    | Veuillez entrer un nom<br>Pour la(les) politiqu<br>Défaut<br>Veuillez entrer un nom                                                                | de domaine à autoriser<br>e(s) optionnelle(s):<br>1 2<br>V V |                |             |
| 6 Sites                                                                                                    |                                                                                                    | Ľ 🗶                                                                                                    |                                                              |                |             |
| © Règles du pare-feu                                                                                                    | Extensions                                                                                                    | MODIFIER LA LISTE DES                                                                                                    | DOMAINES AUTORISÉS.                                          |                |             |
| ▶ Outils                                                                                                    | Type MIME                                                                                                    | Site                                                                                                    | Défaut                                                       | 1              | 2           |
| Services (mode normal)                                                                                                    | Sites du mode<br>liste blanche                                                                                                    | video <u>tous</u> <u>aucun</u>                                                                                                    |                                                              | V              | V           |
| © Services (mode expert)<br>© Editeur de services<br>© Listing Matériel<br>▶ Serveur                                                                                                    |                                                                                                    | [ 🖋 Vi                                                                                                    | alider ]                                                     |                |             |

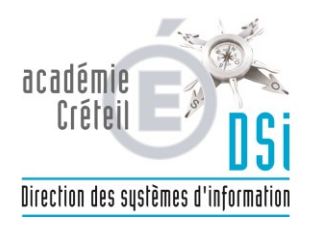

## 2.4.4 Extensions

Vous pouvez interdire des extensions de fichiers qui vous semblent dangereuse a télecharger.

| Administration            | a7700005         | νοις έτες ουνροτέσι εν ταντούε εταβι (seement admin) βεραο.             |
|---------------------------|------------------|-------------------------------------------------------------------------|
|                           | u//00095         |                                                                         |
|                           |                  | AJOUTER DES EXTENSIONS À INTERDIRE SUR 'FILTRE PEDAGO'                  |
|                           |                  | Travillar andres Prostancian à intra-lin                                |
| Actions sur le serveur    | Listes           | vennee entrer rextension a interdure                                    |
| Configuration générale    | Mode de filtrage | Pour la(les) politique(s) optionnelle(s);                               |
| ▶ Filtre admin-dmz        | Domaines         | Défaut 1 2                                                              |
| Groupe de machine         | interdits        |                                                                         |
| © Sources et destinations | Domaines         |                                                                         |
| © Visites des sites       | autorisés        | [ 🖌 Valider ]                                                           |
| © Sites                   | Extensions       | Aucune extension n'a été placée sur la liste des extensions interdites. |
| ▶ Outils                  | Type MIME        |                                                                         |
| <b>▼</b> Système          |                  |                                                                         |
| © Services (mode normal)  | liste blanche    |                                                                         |
| © Console                 |                  |                                                                         |
| G Editeur de services     |                  |                                                                         |
| C Listing Matériel        |                  |                                                                         |
| ▶ Serveur                 |                  |                                                                         |

### 2.4.5 Type MIME

Un type MIME est un identifiant de format de données sur internet en deux parties, vous pouvez obtenir des precisions sur le site suivant : <u>http://fr.wikipedia.org/wiki/Type\_MIME</u>

Vous pouvez choisir les type MIME que vous souhaitez interdire.

| Administration                        | a770009s         | VOUS ÊTES CONNECTÉ/E) EN TANT OUE ETABLISSEMENT, ADMIN PEDAGO                       |
|---------------------------------------|------------------|-------------------------------------------------------------------------------------|
|                                       | 2//00092         |                                                                                     |
|                                       |                  | AJOUTER DES TYPES MIMES À INTERDIRE SUR 'FILTRE PEDAGO'                             |
| Actions sur le serveur                | Listes           | Veuillez choisir le type MIME à interdire Données composites avec mentions d'octets |
| Configuration générale                | Mode de filtrage | Pour la(les) politique(s) optionnelle(s):                                           |
| ▶ Filtre admin-dmz<br>▼ Filtre pedago | Domaines         | Défaut 1 2<br>V V                                                                   |
| Groupe de machine                     | Domaines         |                                                                                     |
| 🔆 Visites des sites                   | autorisés        | [ 🖌 Valider ]                                                                       |
| © Sites                               | Extensions       | Aucun type mime n'a été placé sur la liste des types MIME interdits.                |
| • Outils                              | Type MIME        |                                                                                     |
| <b>▼</b> Système                      |                  |                                                                                     |
| 6 Services (mode normal)              | liste blanche    |                                                                                     |
| Services (mode expert)                |                  |                                                                                     |
| © Editeur de services                 |                  |                                                                                     |
| CListing Matériel                     |                  |                                                                                     |
| ▶ Serveur                             |                  |                                                                                     |

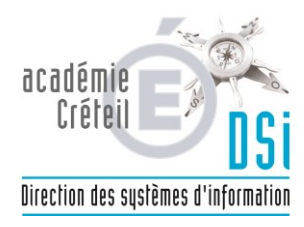

## 2.4.6 Sites du mode liste blanche

Vous pouvez alimenter une liste exhaustive de sites que vous souhaitez autoriser, le reste des sites web d'internet ne seront plus accessibles. Cette liste s'utilisera en l'affectant à un groupe de machine.

| Administration                                                                                                    |                                                                                                    |                                                                                                    |
|----------------------------------------------------------------------------------------------------|----------------------------------------------------------------------------------------------------|----------------------------------------------------------------------------------------------------|
|                                                                                                    | a770009s                                                                                                    | VOUS ÊTES CONNECTÉ(E) EN TANT QUE ETABLISSEMENT, ADMIN_PEDAGO 🛛 🚺 Déconnexion                             |
| Actions sur le serveur<br>Actueil<br>Configuration générale<br>Filtre admin-dmz<br>Filtre pedago<br>Groupe de machine<br>Sources et destinations<br>Visites des sites<br>Règles du pare-feu<br>Outils<br>Visites<br>Services (mode normal)<br>Genvies<br>Services (mode expert)<br>Editeur de services<br>Listing Matériel<br>Serveur | Listes<br>Listes<br>Mode de filtrage<br>Domaines<br>interdits<br>Domaines<br>autorisés<br>Extensions<br>Type MIME<br>Sites du mode<br>liste blanche | AJOUTER DES SITES POUR LE MODE LISTE BLANCHE SUR 'FILTRE PEDAGO'<br>Ajouter un site au mode liste blanche |

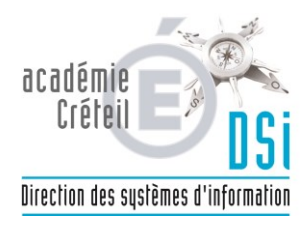

## 2.5 Règles du pare-feu :

Permet de configurer le pare-feu en activant des règles globales pour la zone pédagogique.

Vous pouvez activer les règles suivantes :

-Interdiction des protocoles de messagerie : Permet de bloquer les réceptions de type POP, IMAP et les envois du type SMTP.

-Interdiction des forums

-Interdire l'utilisation des dialogues en direct :Permet de bloquer les ICQ, Yahoo Messenger , MSN Messenger.

-Interdictire les connexions FTP : Permet de bloquer les transferts de fichiers

-Internet restreint : Permet de bloquer toute la navigation web sauf le proxy.

| Administration          |                                               |                                                                     |                     |            |             |  |  |
|-------------------------|-----------------------------------------------|---------------------------------------------------------------------|---------------------|------------|-------------|--|--|
|                         | a770009s                                      | VOUS ÊTES CONNECTÉ(E) EN TANT QUE E                                 | TABLISSEMENT, ADMIN | LPEDAGO    | Déconnexion |  |  |
|                         |                                               |                                                                     |                     |            |             |  |  |
|                         | DÉL                                           | הלירואים זהי ויוין וויין אחר זיין אין איין איין איין איין איין איין |                     |            |             |  |  |
|                         | Activez/Désactivez des règles ontionnelles    |                                                                     |                     |            |             |  |  |
| Actions sur le serveur  |                                               |                                                                     | Actif               | Inactif    |             |  |  |
| Caccueil                | Interdiction des forums                       |                                                                     | ۲                   | $\odot$    |             |  |  |
| Configuration générale  | Interdiction des protocoles de messagerie     |                                                                     | 0                   | ۲          |             |  |  |
| 🔻 Filtre admin-dmz      | Interdire l'utilisation des dialogues en dire | ct                                                                  | ۲                   | $\bigcirc$ |             |  |  |
| © Groupe de machine     | Interdire les connexions FTP                  |                                                                     | 0                   | ۲          |             |  |  |
| Sources et destinations | Internet restreint                            |                                                                     | O                   | ۲          |             |  |  |
| O Visites des sites     |                                               | [ 🖌 Valider ]                                                       |                     |            |             |  |  |
| Bàglas du para fau      |                                               | <b>V</b>                                                            |                     |            |             |  |  |
| Filtre pedago           |                                               |                                                                     |                     |            |             |  |  |
| Groupe de machine       |                                               |                                                                     |                     |            |             |  |  |
| Sources et destinations |                                               |                                                                     |                     |            |             |  |  |
| Visites des sites       |                                               |                                                                     |                     |            |             |  |  |
| Sites                   |                                               |                                                                     |                     |            |             |  |  |
| 🔆 Règles du pare-feu    |                                               |                                                                     |                     |            |             |  |  |
| ▶ Outils                |                                               |                                                                     |                     |            |             |  |  |
| ▶ Systeme               |                                               |                                                                     |                     |            |             |  |  |

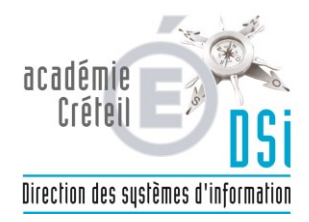

## 3 Signalement :

L'ecran se trouvant sous Outils, puis signalement, vous permet de signaler un site à ajouter ou à supprimer de la liste noire nationale (faux positif).

Vous disposez également d'un lien vers le site educnet concernant la navigation internet en cliquant sur « plus d'information »

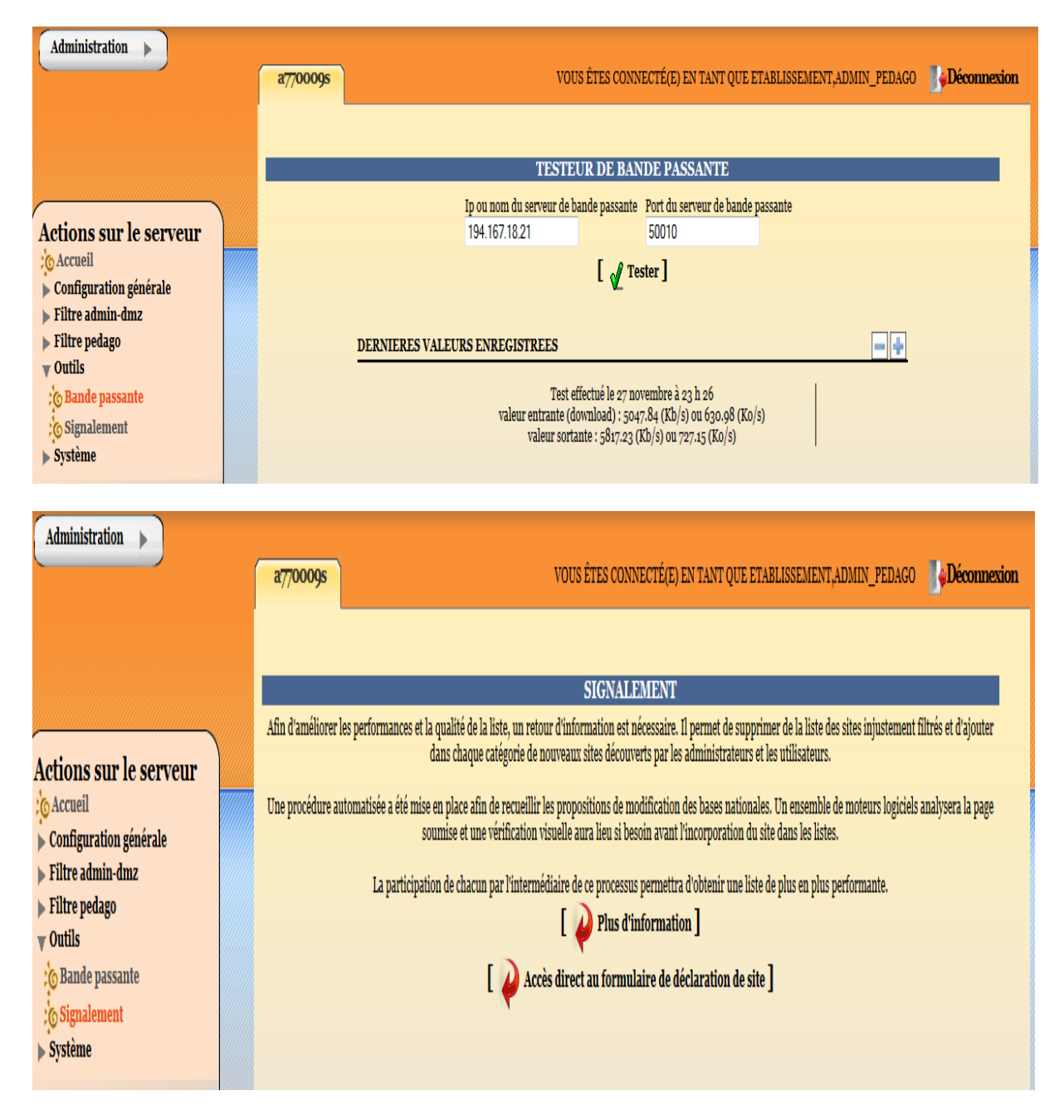

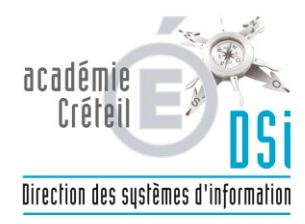

## 4 Validation :

# 

Attention tout changement de parametres doit être validé dans le menu système / console !

Il s'agit de remonter les données locales sur zephir qui est le serveur de configuration centralisée du rectorat.

Il est très important de le faire sous peine de perdre vos données de filtrage

| Administration           |                                         |                                                               |             |  |  |  |  |
|--------------------------|-----------------------------------------|---------------------------------------------------------------|-------------|--|--|--|--|
|                          | a770009s                                | VOUS ÊTES CONNECTÉ(E) EN TANT QUE ETABLISSEMENT, ADMIN_PEDAGO | Déconnexion |  |  |  |  |
|                          |                                         |                                                               |             |  |  |  |  |
|                          |                                         |                                                               |             |  |  |  |  |
|                          | CONSOLE DE LANCEMENT DE SCRIPT          |                                                               |             |  |  |  |  |
|                          |                                         |                                                               |             |  |  |  |  |
| Actions our le cerveur   | Remonter les données locales sur Zéphir |                                                               |             |  |  |  |  |
| Actions sur le serveur   |                                         |                                                               |             |  |  |  |  |
| ► Configuration générale |                                         |                                                               |             |  |  |  |  |
| ► Filtre admin-dmz       |                                         |                                                               |             |  |  |  |  |
| ▶ Filtre pedago          |                                         |                                                               |             |  |  |  |  |
| v Outils                 |                                         |                                                               |             |  |  |  |  |
| Co Bande passante        |                                         |                                                               |             |  |  |  |  |
| Signalement              |                                         |                                                               |             |  |  |  |  |
| ▼ Système                |                                         |                                                               |             |  |  |  |  |
| Services (mode normal)   |                                         |                                                               |             |  |  |  |  |
| Console                  |                                         |                                                               |             |  |  |  |  |
| Services (mode expert)   |                                         |                                                               |             |  |  |  |  |
| 6 Editeur de services    |                                         |                                                               |             |  |  |  |  |
| Listing Matérial         |                                         |                                                               |             |  |  |  |  |
| Sorrour                  |                                         |                                                               |             |  |  |  |  |
| p Serveur                |                                         |                                                               |             |  |  |  |  |
|                          |                                         |                                                               |             |  |  |  |  |
|                          |                                         |                                                               |             |  |  |  |  |
|                          |                                         |                                                               |             |  |  |  |  |
|                          |                                         |                                                               |             |  |  |  |  |

#